# Alibaba Cloud

访问控制 快速入门

文档版本: 20220511

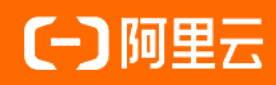

# 法律声明

阿里云提醒您在阅读或使用本文档之前仔细阅读、充分理解本法律声明各条款的内容。 如果您阅读或使用本文档,您的阅读或使用行为将被视为对本声明全部内容的认可。

- 您应当通过阿里云网站或阿里云提供的其他授权通道下载、获取本文档,且仅能用 于自身的合法合规的业务活动。本文档的内容视为阿里云的保密信息,您应当严格 遵守保密义务;未经阿里云事先书面同意,您不得向任何第三方披露本手册内容或 提供给任何第三方使用。
- 未经阿里云事先书面许可,任何单位、公司或个人不得擅自摘抄、翻译、复制本文 档内容的部分或全部,不得以任何方式或途径进行传播和宣传。
- 由于产品版本升级、调整或其他原因,本文档内容有可能变更。阿里云保留在没有 任何通知或者提示下对本文档的内容进行修改的权利,并在阿里云授权通道中不时 发布更新后的用户文档。您应当实时关注用户文档的版本变更并通过阿里云授权渠 道下载、获取最新版的用户文档。
- 4. 本文档仅作为用户使用阿里云产品及服务的参考性指引,阿里云以产品及服务的"现状"、"有缺陷"和"当前功能"的状态提供本文档。阿里云在现有技术的基础上尽最大努力提供相应的介绍及操作指引,但阿里云在此明确声明对本文档内容的准确性、完整性、适用性、可靠性等不作任何明示或暗示的保证。任何单位、公司或个人因为下载、使用或信赖本文档而发生任何差错或经济损失的,阿里云不承担任何法律责任。在任何情况下,阿里云均不对任何间接性、后果性、惩戒性、偶然性、特殊性或刑罚性的损害,包括用户使用或信赖本文档而遭受的利润损失,承担责任(即使阿里云已被告知该等损失的可能性)。
- 5. 阿里云网站上所有内容,包括但不限于著作、产品、图片、档案、资讯、资料、网站架构、网站画面的安排、网页设计,均由阿里云和/或其关联公司依法拥有其知识产权,包括但不限于商标权、专利权、著作权、商业秘密等。非经阿里云和/或其关联公司书面同意,任何人不得擅自使用、修改、复制、公开传播、改变、散布、发行或公开发表阿里云网站、产品程序或内容。此外,未经阿里云事先书面同意,任何人不得为了任何营销、广告、促销或其他目的使用、公布或复制阿里云的名称(包括但不限于单独为或以组合形式包含"阿里云"、"Aliyun"、"万网"等阿里云和/或其关联公司品牌,上述品牌的附属标志及图案或任何类似公司名称、商号、商标、产品或服务名称、域名、图案标示、标志、标识或通过特定描述使第三方能够识别阿里云和/或其关联公司)。
- 6. 如若发现本文档存在任何错误,请与阿里云取得直接联系。

# 通用约定

| 格式          | 说明                                     | 样例                                        |  |
|-------------|----------------------------------------|-------------------------------------------|--|
| ⚠ 危险        | 该类警示信息将导致系统重大变更甚至故<br>障,或者导致人身伤害等结果。   | ▲ 危险 重置操作将丢失用户配置数据。                       |  |
| ▲ 警告        | 该类警示信息可能会导致系统重大变更甚<br>至故障,或者导致人身伤害等结果。 | 警告<br>重启操作将导致业务中断,恢复业务<br>时间约十分钟。         |  |
| 〔〕 注意       | 用于警示信息、补充说明等,是用户必须<br>了解的内容。           | ▶ 注意<br>权重设置为0,该服务器不会再接受新<br>请求。          |  |
| ? 说明        | 用于补充说明、最佳实践、窍门等,不是<br>用户必须了解的内容。       | ⑦ 说明<br>您也可以通过按Ctrl+A选中全部文件。              |  |
| >           | 多级菜单递进。                                | 单击设置> 网络> 设置网络类型。                         |  |
| 粗体          | 表示按键、菜单、页面名称等UI元素。                     | 在 <b>结果确认</b> 页面,单击 <b>确定</b> 。           |  |
| Courier字体   | 命令或代码。                                 | 执行 cd /d C:/window 命令,进入<br>Windows系统文件夹。 |  |
| 斜体          | 表示参数、变量。                               | bae log listinstanceid                    |  |
| [] 或者 [alb] | 表示可选项,至多选择一个。                          | ipconfig [-all -t]                        |  |
| {} 或者 {alb} | 表示必选项,至多选择一个。                          | switch {act ive st and}                   |  |

# 目录

| 1.入门概述          | 05               |
|-----------------|------------------|
| 2.设置RAM用户安全策略   | 06               |
| 3.创建RAM用户       | 07               |
| 4.创建用户组         | <mark>0</mark> 8 |
| 5.创建自定义权限策略     | 09               |
| 6.为RAM用户授权      | 13               |
| 7.RAM用户登录阿里云控制台 | 15               |

# 1.入门概述

当企业接入阿里云,需要通过访问控制(RAM)进行安全管控。本文为您介绍一系列入门操作,方便您快速 上手和使用。

# 前提条件

请确保您已经注册了阿里云账号。如还未注册,请先完成账号注册。

# 入门操作

- 为了保护账号安全,请先设置安全策略。请参见设置RAM用户安全策略。
- RAM用户对应某一个操作实体,如运维操作人员或应用程序,您可以创建RAM用户进行日常管理。请参见创建RAM用户。
- 通过创建用户组对职责相同的RAM用户进行分类并授权,从而更好的管理用户。请参见创建用户组。
- 为创建好的RAM用户授权后, RAM用户便可以访问相应的阿里云资源。请参见为RAM用户授权。
- 如果系统策略不能满足您的需求,可以通过创建自定义策略满足细粒度的要求,从而实现更灵活的权限管理。请参见创建自定义权限策略。
- 基础操作配置完成后, RAM用户便可以登录控制台访问相应阿里云资源并进行日常工作。请参见RAM用户 登录阿里云控制台。

# 更多信息

您可以通过RAM学习路径图快速了解RAM,学习相关的基础操作,并利用丰富的API、SDK包和便捷工具进行 二次开发。

# 2.设置RAM用户安全策略

阿里云账号可以通过修改RAM用户安全设置更好地管理RAM用户的权限。

#### 操作步骤

- 1. 使用阿里云账号登录RAM控制台。
- 2. 在左侧导航栏,选择身份管理 > 设置。
- 3. 在安全设置页签, 单击修改用户安全设置。
- 4. 在修改用户安全设置面板,设置参数。
  - 保存MFA验证状态7天:表示RAM用户使用多因素认证登录后,是否允许保存多因素认证的验证状态,其有效期为7天。
  - 自主管理密码:表示是否允许RAM用户修改密码。
  - 自主管理AccessKey: 表示是否允许RAM用户管理访问密钥。
  - 自主管理MFA设备:表示是否允许RAM用户绑定或解绑多因素认证设备。
  - 登录时必须使用MFA:表示是否强制所有RAM用户在通过用户名和密码登录时必须启用多因素认证。如果不强制,则依赖每个RAM用户自身的多因素认证配置。

⑦ 说明 如果强制登录时必须使用MFA,则敏感操作二次验证功能会对所有RAM用户启用。即 当RAM用户登录控制台进行敏感操作时,会触发风控拦截,要求其进行二次MFA身份验证。更多 信息,请参见敏感操作二次验证。

- 自主管理钉钉:表示是否允许RAM用户绑定或解绑钉钉账号。
- 登录会话的过期时间:表示RAM用户登录的有效期,单位为小时。取值范围1~24小时,默认值为6 小时。

⑦ 说明 通过切换角色或角色SSO登录控制台时,登录会话有效期也会受到登录会话的过期时间的限制,即最终的登录会话有效期将不会超过此参数设置的值。详情请参见使用RAM角色、角色SSO的SAML响应。

登录掩码设置:登录掩码决定哪些IP地址会受到登录控制台的影响。默认为空,表示不限制登录IP地址。如果设置了登录掩码,使用密码登录或单点登录(SSO登录)时会受到影响,但使用访问密钥发起的API访问不受影响。最多配置25个登录掩码,多个登录掩码之间用半角分号(;)分隔,总长度最大512个字符。

5. 单击确定。

⑦ 说明 设置成功后,此规则适用于所有RAM用户。

# 相关文档

• Set SecurityPreference

# 3.创建RAM用户

RAM用户是RAM中的一种身份,对应某一个操作实体(运维操作人员或应用程序)。通过创建新的RAM用户 并授权,RAM用户便可以访问相关资源。

### 操作步骤

- 1. 使用阿里云账号登录RAM控制台。
- 2. 在左侧导航栏,选择身份管理>用户。
- 3. 在用户页面,单击创建用户。
- 4. 在创建用户页面的用户账号信息区域, 输入登录名称和显示名称。

⑦ 说明 单击添加用户,可一次性创建多个RAM用户。

- 5. 在访问方式区域,选择访问方式。
  - 控制台访问:设置控制台登录密码、重置密码策略和多因素认证策略。

⑦ 说明 自定义登录密码时,密码必须满足密码复杂度规则。关于如何设置密码复杂度规则, 请参见设置RAM用户密码强度。

OpenAPI调用访问:自动为RAM用户生成访问密钥(AccessKey),支持通过API或其他开发工具访问阿里云。

⑦ 说明 为了保障账号安全,建议仅为RAM用户选择一种登录方式,避免RAM用户离开组织后仍可以通过访问密钥访问阿里云资源。

### 6. 单击**确定**。

#### 后续步骤

- RAM用户创建成功后,可以使用RAM用户登录控制台。具体操作,请参见RAM用户登录阿里云控制台。
- 可以为RAM用户添加权限策略,使RAM用户具有资源的访问能力。具体操作,请参见为RAM用户授权。
- 可以将RAM用户添加到用户组,对RAM用户进行分类并授权。具体操作,请参见为用户组添加RAM用户。

### 相关文档

• CreateUser

# 4.创建用户组

如果阿里云账号下有多个RAM用户,您可以通过创建用户组对职责相同的RAM用户进行分类并授权,从而更 好的管理RAM用户及其权限。

### 操作步骤

- 1. 使用阿里云账号登录RAM控制台。
- 2. 在左侧导航栏,选择身份管理 > 用户组。
- 3. 在用户组页面, 单击创建用户组。
- 4. 在创建用户组页面, 输入用户组名称、显示名称和备注。
- 5. 单击确定。

### 后续步骤

可以为用户组添加一个或多个权限策略,具体操作,请参见为用户组授权。

# 相关文档

• CreateGroup

# 5.创建自定义权限策略

如果系统权限策略不能满足您的需求,您可以通过创建自定义权限策略实现精细化权限管理。

### 创建方式

• 通过可视化编辑模式创建自定义权限策略

RAM提供所见即所得的可视化编辑界面,您只需选择效果、云服务、操作、资源和条件,就可以生成自定 义权限策略。同时,提供的智能校验功能,帮助您提高权限策略的正确性和有效性。该方式操作简单,易 于上手。

• 通过脚本编辑模式创建自定义权限策略

RAM提供JSON脚本编辑界面,您需要按照权限策略语法和结构编写自定义权限策略。该方式使用灵活,适用于对权限策略语法比较熟悉的用户。

• 通过导入模板创建自定义权限策略

基于长期的业务实践,RAM提供了常见场景的权限策略模板。例如:系统管理员、财务人员、网络管理员 等。您只需要导入合适的权限策略模板,然后基于模板进行简单修改,就能一键轻松创建自定义策略。

• 通过导入系统策略创建自定义权限策略

您可以通过导入一个系统策略模板,然后基于规范化的系统策略模板修改适合实际业务的内容,更加方便 快捷地创建自定义权限策略。

#### 通过可视化编辑模式创建自定义权限策略

- 1. 使用阿里云账号登录RAM控制台。
- 2. 在左侧导航栏,选择权限管理 > 权限策略。
- 3. 在权限策略页面,单击创建权限策略。
- 4. 在创建权限策略页面,单击可视化编辑页签。
- 5. 配置权限策略,然后单击下一步:编辑基本信息。
  - i. 在效果区域,选择允许或拒绝。
  - ii. 在**服务**区域,选择云服务。

⑦ 说明 支持可视化编辑模式的云服务以控制台界面显示为准。

iii. 在操作区域,选择全部操作或指定操作。

系统会根据您上一步选择的云服务,自动筛选出可以配置的操作。如果您选择了**指定操作**,您需要继续选择具体的操作。

iv. 在资源区域,选择全部资源或指定资源。

系统会根据您上一步选择的操作,自动筛选出可以配置的资源类型。如果您选择了**指定资源**,您需 要继续单击**添加资源**,配置具体的资源ARN。您可以使用**匹配全部**功能,快速选择对应配置项的 全部资源。

⑦ 说明 为了权限策略的正常生效,对操作关联的必要资源ARN标识了必要,强烈建议您配置该资源ARN。

- v. (可选)在条件区域,单击添加条件,配置条件。
   条件包括阿里云通用条件和服务级条件,系统会根据您前面配置的云服务和操作,自动筛选出可以 配置的条件列表。您只需要选择对应条件键配置具体内容。
- vi. 单击添加语句, 重复上述步骤, 配置多条权限策略语句。
- 6. 输入权限策略名称和备注。
- 7. 检查并优化权限策略内容。
  - 基础权限策略优化

系统会对您添加的权限策略语句自动进行基础优化。基础权限策略优化会完成以下任务:

- 删除不必要的条件。
- 删除不必要的数组。
- (可选)高级权限策略优化

您可以将鼠标悬浮在**可选: 高级策略优化**上, 单击**执行**, 对权限策略内容进行高级优化。高级权限 策略优化功能会完成以下任务:

- 拆分不兼容操作的资源或条件。
- 收缩资源到更小范围。
- 去重或合并语句。
- 8. 单击确定。

#### 通过脚本编辑模式创建自定义权限策略

- 1. 使用阿里云账号登录RAM控制台。
- 2. 在左侧导航栏,选择权限管理 > 权限策略。
- 3. 在权限策略页面, 单击创建权限策略。
- 4. 在创建权限策略页面,单击脚本编辑页签。
- 5. 输入权限策略内容,然后单击下一步:编辑基本信息。

关于权限策略语法结构的详情,请参见权限策略语法和结构。

- 6. 输入权限策略名称和备注。
- 7. 检查并优化权限策略内容。
  - 基础权限策略优化

系统会对您添加的权限策略语句自动进行基础优化。基础权限策略优化会完成以下任务:

- 删除不必要的条件。
- 删除不必要的数组。
- (可选) 高级权限策略优化

您可以将鼠标悬浮在**可选:高级策略优化**上,单击**执行**,对权限策略内容进行高级优化。高级权限 策略优化功能会完成以下任务:

- 拆分不兼容操作的资源或条件。
- 收缩资源到更小范围。
- 去重或合并语句。

8. 单击确定。

#### 通过导入模板创建自定义权限策略

- 1. 使用阿里云账号登录RAM控制台。
- 2. 在左侧导航栏,选择权限管理 > 权限策略。
- 3. 在权限策略页面, 单击创建权限策略。
- 4. 在创建权限策略页面,单击页面右上角的导入策略模板。
- 5. 在导入策略模板对话框, 导入权限策略模板。
  - i. 选择权限策略模板。

⑦ 说明 支持的权限策略模板列表,请以控制台显示为准。

- ii. (可选)部分模板需要根据实际业务配置模板参数。
- iii. 选择新导入的权限策略模板的覆盖规则。
  - 覆盖(默认): 新导入的权限策略模板内容完全覆盖已有的内容。
  - 追加:新导入的权限策略模板内容添加到已有内容的末尾。

iv. 单击导入。

在可视化编辑或脚本编辑模式下,查看和修改已导入的权限策略内容,然后单击下一步:编辑基本信息。

导入的权限策略模板默认以可视化模式展示,方便您查看和修改。 您也可以选择脚本编辑模式进行修 改。

- 7. 输入权限策略名称和备注。
- 8. 检查并优化权限策略内容。
  - 基础权限策略优化

系统会对您添加的权限策略语句自动进行基础优化。基础权限策略优化会完成以下任务:

- 删除不必要的条件。
- 删除不必要的数组。
- (可选)高级权限策略优化

您可以将鼠标悬浮在**可选:高级策略优化**上,单击**执行**,对权限策略内容进行高级优化。高级权限 策略优化功能会完成以下任务:

- 拆分不兼容操作的资源或条件。
- 收缩资源到更小范围。
- 去重或合并语句。
- 9. 单击确定。

#### 通过导入系统策略创建自定义权限策略

- 1. 使用阿里云账号登录RAM控制台。
- 2. 在左侧导航栏,选择权限管理 > 权限策略。
- 3. 在权限策略页面,单击创建权限策略。
- 4. 在创建权限策略页面,单击页面右上角的导入系统策略。
- 5. 在导入系统策略对话框, 导入系统策略。

- i. 选择系统策略。
- ii. 选择新导入的系统策略的覆盖规则。
  - 覆盖: 新导入的系统策略内容完全覆盖已有的内容。
  - 追加(默认):新导入的系统策略内容添加到已有内容的末尾。
- ⅲ. 单击导入。
- 6. 在可视化编辑或脚本编辑模式下,查看和修改已导入的系统策略内容,然后单击下一步:编辑基本信息。
  - 导入的系统策略默认以可视化模式展示,方便您查看和修改。您也可以选择脚本编辑模式进行修改。
- 7. 输入权限策略名称和备注。
- 8. 检查并优化权限策略内容。
  - 基础权限策略优化

系统会对您添加的权限策略语句自动进行基础优化。基础权限策略优化会完成以下任务:

- 删除不必要的条件。
- 删除不必要的数组。
- (可选) 高级权限策略优化

您可以将鼠标悬浮在**可选:高级策略优化**上,单击**执行**,对权限策略内容进行高级优化。高级权限 策略优化功能会完成以下任务:

- 拆分不兼容操作的资源或条件。
- 收缩资源到更小范围。
- 去重或合并语句。

9. 单击确定。

### 相关文档

CreatePolicy

# 6.为RAM用户授权

为RAM用户授权后, RAM用户可以访问相应的阿里云资源。本文为您介绍为RAM用户授权的几种方式。

### 方式一: 在用户页面为RAM用户授权

- 1. 使用阿里云账号登录RAM控制台。
- 2. 在左侧导航栏,选择身份管理>用户。
- 3. 在用户页面,单击目标RAM用户操作列的添加权限。
- 4. 在添加权限面板,为RAM用户添加权限。
  - i. 选择授权应用范围。
    - 整个云账号: 权限在当前阿里云账号内生效。
    - 指定资源组: 权限在指定的资源组内生效。

⑦ 说明 指定资源组授权生效的前提是该云服务已支持资源组。更多信息,请参见支持资源组的云服务。

ii. 输入被授权主体。

被授权主体即需要授权的RAM用户,系统会自动填入当前的RAM用户,您也可以添加其他RAM用户。

iii. 选择权限策略。

⑦ 说明 每次最多绑定5条策略,如需绑定更多策略,请分次操作。

- 5. 单击确定。
- 6. 单击完成。

### 方式二: 在授权页面为RAM用户授权

- 1. 使用阿里云账号登录RAM控制台。
- 2. 在左侧导航栏,选择权限管理 > 授权。
- 3. 在授权页面,单击新增授权。
- 4. 在新增授权页面,为RAM用户添加权限。
  - i. 选择授权应用范围。
    - 整个云账号: 权限在当前阿里云账号内生效。
    - 指定资源组: 权限在指定的资源组内生效。

⑦ 说明 指定资源组授权生效的前提是该云服务已支持资源组。更多信息,请参见支持资源组的云服务。

ii. 输入被授权主体。

被授权主体即需要授权的RAM用户。

#### iii. 选择权限策略。

⑦ 说明 每次最多绑定5条策略,如需绑定更多策略,请分次操作。

- 5. 单击**确定**。
- 6. 单击**完成**。

# 相关文档

• AttachPolicyToUser

# 7.RAM用户登录阿里云控制台

本文为您介绍RAM用户如何登录阿里云控制台,包括登录入口和操作步骤。

# 登录入口

RAM用户登录阿里云控制台的入口有以下几种:

- 通用登录地址
  - 在阿里云账号登录页面,单击RAM用户登录。

| 登录 |                        |         |  |
|----|------------------------|---------|--|
|    | <del>登录</del> 名:<br>邮箱 |         |  |
|    | 登录密码:                  | 忘记登录密码? |  |
|    | 登录                     |         |  |
|    | 没有账号?马上注册              |         |  |
|    | RAM用户                  | 汞笠      |  |

- 直接访问阿里云控制台页面。
- 阿里云账号专属登录地址

阿里云账号登录RAM控制台,在概览页的账号管理区域,获取RAM用户登录地址(例如: https://sign in.alibabacloud.com/example.onaliyun.com/login.htm )。RAM用户使用该地址登录阿里云控制台。

● RAM用户专属登录地址

在登录地址中使用 username 参数指定RAM用户名,登录过程中免输用户名,直接单击下一步输入密码 即可。 username 使用UPN (User Principal Name)格式,即RAM控制台用户列表中所见的用户登录名称。例如:一个名为Alice@example.onaliyun.com的RAM用户可以使用 https://signin.alibabacloud. com/login.htm?username=Alice@example.onaliyun.com 登录阿里云控制台。

### 使用RAM用户名密码登录

以下操作以RAM用户使用通用登录地址登录阿里云控制台为例。

- 1. RAM用户登录阿里云控制台。
- 2. 在RAM用户登录页面,输入RAM用户名,单击下一步。
  - 方式一:使用默认域名登录。RAM用户的登录格式
     为 <userName>@<AccountAlias>.onaliyun.com
     ,例如:username@companyalias.onaliyun.com。

 ⑦ 说明
 <UserName>
 为RAM用户名称,
 <AccountAlias>.onaliyun.com
 为默认域名。关

 于默认域名的更多信息,请参见基本概念和查看和修改默认域名。

方式二:使用账号别名登录。RAM用户的登录格式为 
 UserName>@<AccountAlias> ,例如:
 username@company-alias。

 ⑦ 说明
 <UserName>
 为RAM用户名称,
 <AccountAlias>
 为账号别名。关于账号别名的更

 多信息,请参见基本概念和查看和修改默认域名。

方式三:如果创建了域别名,也可以使用域别名登录。RAM用户的登录格式为
 Alias> ,例如: username@example.com。

⑦ 说明 <userName> 为RAM用户名称, <DomainAlias> 为域别名。关于域别名的更多信息,请参见基本概念和创建并验证域别名。

- 3. 输入RAM用户的登录密码,然后单击登录。
- 4. (可选)如果您开启了多因素认证(MFA),则需要输入虚拟MFA设备生成的验证码,或通过U2F安全密钥认证。

更多信息,请参见多因素认证 (MFA) 和为RAM用户启用多因素认证。